#### CS 696 Mobile Phone Application Development Fall Semester, 2009 Doc 13 Fonts & WebView (Preliminary copy) Oct 13, 2009

Copyright ©, All rights reserved. 2009 SDSU & Roger Whitney, 5500 Campanile Drive, San Diego, CA 92182-7700 USA. OpenContent (http:// www.opencontent.org/opl.shtml) license defines the copyright on this document.

## onClick()

## Fonts

sans (normal) serif monospace

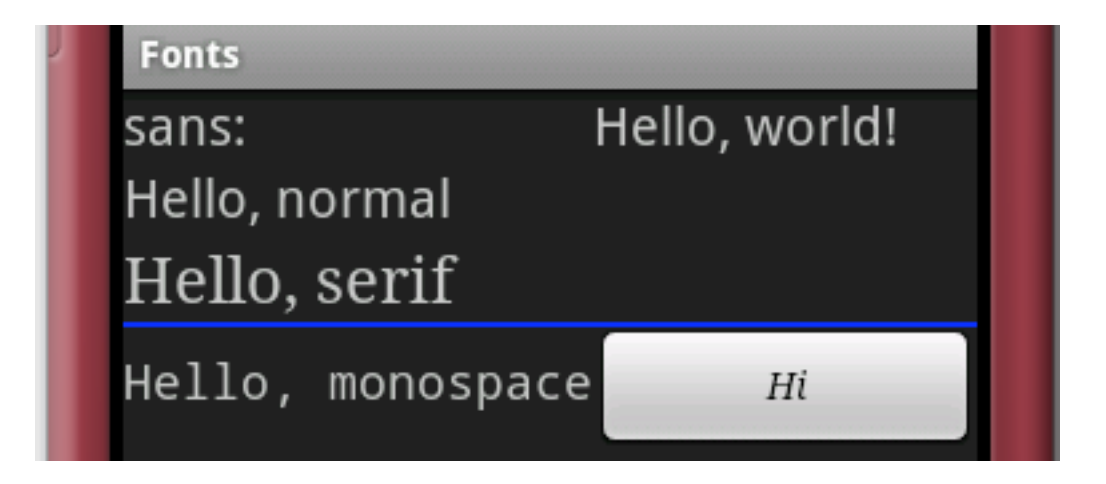

#### <TextView

android:text="Hello, world!"
android:typeface="sans"
android:textSize="20sp"
/>

#### <Button

android:text="Hi"
android:layout\_width="wrap\_content"
android:layout\_height="wrap\_content"
android:textStyle="italic"
android:typeface="serif">
</Button>

## **TableView**

<TableLayout

android:layout\_width="fill\_parent" android:layout\_height="fill\_parent" android:stretchColumns="1"> <TableRow

android:layout\_width="wrap\_content"

```
android:layout_height="wrap_content">
	<TextView
	android:text="sans:"
	android:layout_marginRight="4px"
	android:textSize="20sp"
	/>
	<TextView
	android:text="Hello, world!"
	android:typeface="sans"
	android:textSize="20sp"
	/>
```

Each item in a row starts a new column

</Tablel avouts

</TableRow>

#### layout\_span

<EditText

android:id="@+id/entry" android:layout\_span="3"/> Number of columns a item spans

## layout\_column

<TableRow> <Button android:id="@+id/cancel" android:layout\_column="2" android:text="Cancel" /> <Button android:id="@+id/ok" android:text="OK" /> </TableRow>

## **Stretch & Shrink**

android:stretchColumns="1" android:stretchColumns="0,3" android:shrinkColumns="2"

## **The Blue Line**

<View android:layout\_height = "2px" android:background = "#0000FF" />

## ScrollView

<ScrollView

xmlns:android="http://schemas.android.com/apk/res/android" android:layout\_width="fill\_parent" android:layout\_height="wrap\_content"> <TableLayout android:layout\_width="fill\_parent" android:layout\_height="fill\_parent" android:stretchColumns="1"> <TableRow android:layout\_width="wrap\_content" android:layout\_height="wrap\_content"> </TableRow> </TableLayout> </ScrollView>

## **WebView**

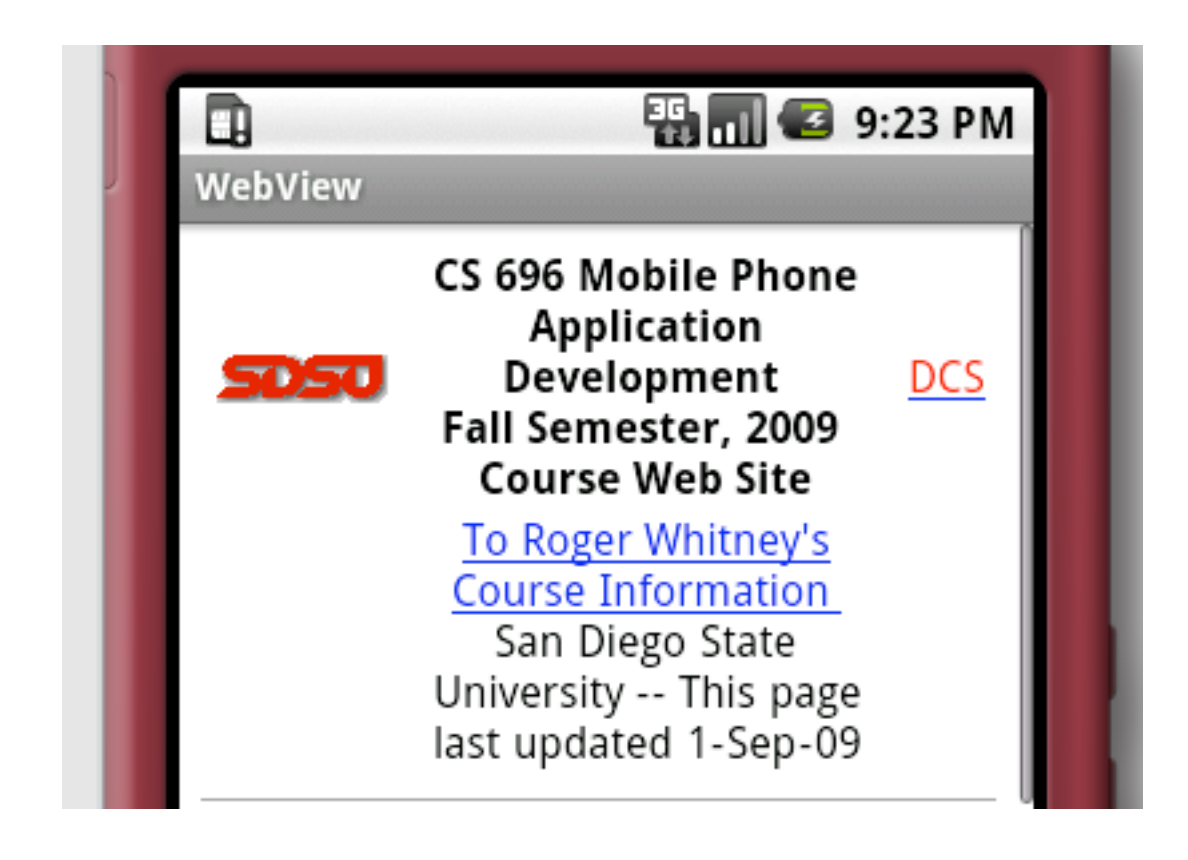

# Activity

import android.app.Activity; import android.os.Bundle; import android.webkit.WebView;

public class WebViewExample extends Activity {

@Override

public void onCreate(Bundle savedInstanceState) {

super.onCreate(savedInstanceState);

setContentView(R.layout.main);

WebView browser = (WebView) findViewById(R.id.web);

browser.loadUrl("http://www.eli.sdsu.edu/courses/fall09/cs696/index.html");

## main.xml

```
<?xml version="1.0" encoding="utf-8"?>
```

```
<LinearLayout xmIns:android="http://schemas.android.com/apk/res/android"
android:orientation="vertical"
android:layout_width="fill_parent"
android:layout_height="fill_parent"
```

>

```
<WebView android:id="@+id/web"
android:layout_width="fill_parent"
android:layout_height="fill_parent"
/>
```

</LinearLayout>

# **Don't Forget INTERNET Permisson**

<?xml version="1.0" encoding="utf-8"?>

<manifest xmlns:android="http://schemas.android.com/apk/res/android"

package="edu.sdsu.cs.whitney"

android:versionCode="1"

android:versionName="1.0">

<application android:icon="@drawable/icon" android:label="@string/app\_name"> <activity android:name=".WebViewExample"

android:label="@string/app\_name">

<intent-filter>

<action android:name="android.intent.action.MAIN" />

<category android:name="android.intent.category.LAUNCHER" />

</intent-filter>

</activity>

</application>

<uses-sdk android:minSdkVersion="3" />

<uses-permission android:name="android.permission.INTERNET" /></manifest>

## **Local Pages**

browser.loadData("<html><body>Hello</body></html>", "text/html", "UTF-8");

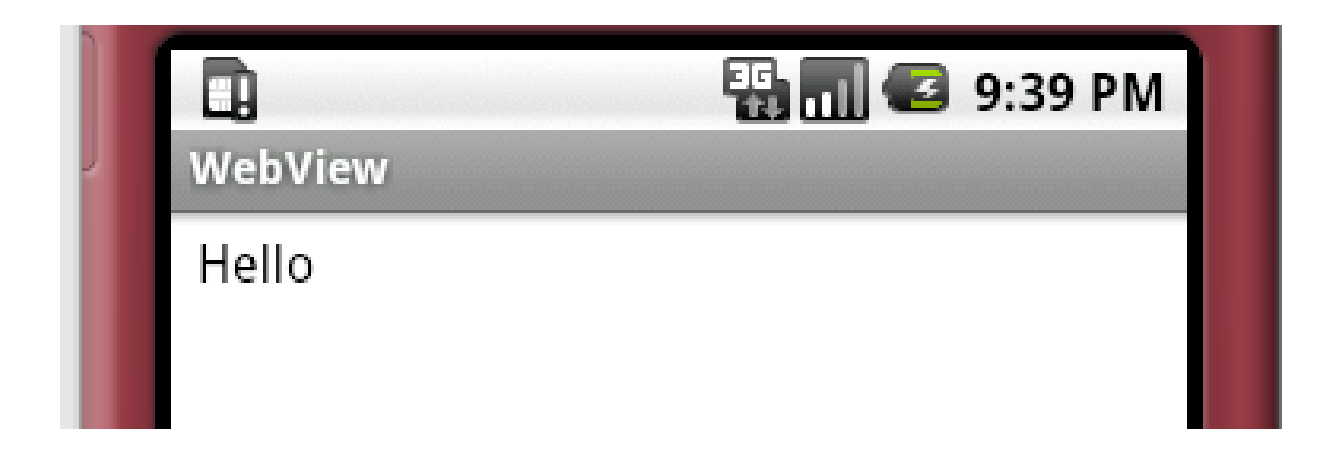

#### **Navigation Methods WebView**

reload() goBack() goForward() canGoForward() clearCache() clearHistory()

## **Some WebView Features**

Padding Builtin Zoom Controls Settings JavaScript InitialScale

| D.                                                                                                    | 🏭 📶 堡 10:05                                                                                                    | 5 AN |
|----------------------------------------------------------------------------------------------------|----------------------------------------------------------------------------------------------------|------|
| WebViev                                                                                                    | N                                                                                                    |      |
| <b>5050</b>                                                                                                    | CS 696 Mobile Phone Application Development<br>Fall Semester, 2009<br>Course Web Site<br><u>To Roger Whitney's Course Information</u><br>an Diego State University This page last updated 1-Sep-09 | DCS  |
| Welcome to the<br>Application Dev                                                                                                    | WWW site for the Fall Semester, 2009 CS 696 Mobile Phone<br>elopment course at San Diego State University.                                                                                         |      |
| Class<br>Time-Place<br>Instructor<br>Office Hours                                                                                                    | Mobile Phone Application Development<br>5:30-6:45 pm Tuesday, Thursday, P-146<br>Roger Whitney (whitney at cs.sdsu.edu)<br>4:00-5:00 pm Tuesday,<br>7:00-8:30 pm Tuesday & Thursday                |      |
| Important Cours                                                                                                    | se Links:                                                                                                    |      |
| <ul> <li>Course Poil</li> <li>Lecture Noil</li> <li>Assignmer</li> <li>Course Mail</li> <li>Syllabus</li> <li>Course Will</li> <li>Course Will</li> <li>Course Example</li> </ul> | <u>rtal (g</u> rades, assignment turn in, surveys)<br>otes<br>atts<br>ailing List<br><u>ki</u><br>amples Repository                                                                                |      |
| Android Links                                                                                                    |                                                                                                    |      |
| <ul> <li>Android D</li> <li>Installing /</li> </ul>                                                                                                    | evelopers site<br>App Widgets (.mov)                                                                                                    |      |
| Other Links                                                                                                    |                                                                                                    |      |
|                                                                                                    |                                                                                                    |      |

## WebViewExample

public class WebViewExample extends Activity {

WebSettings viewSettings;

```
WebView browser;
```

```
public void onCreate(Bundle savedInstanceState) {
```

```
super.onCreate(savedInstanceState);
```

```
setContentView(R.layout.main);
```

```
takeKeyEvents(true);
```

```
this.browser = (WebView) findViewById(R.id.web);
```

```
this.browser.setPadding(2, 2, 2, 2);
```

```
this.browser.setInitialScale(50);
```

```
this.viewSettings = this.browser.getSettings();
```

```
this.viewSettings.setBuiltInZoomControls(true);
```

```
this.viewSettings.setJavaScriptEnabled(true);
```

this.browser

.loadUrl("http://www.eli.sdsu.edu/courses/fall09/cs696/index.html");

}

## WebViewExample

```
public boolean onKeyDown(int keyCode, KeyEvent event) {
   if (keyCode == KeyEvent.KEYCODE_S) {
      Toast.makeText(this, this.viewSettings.getUserAgentString(),
          Toast.LENGTH_LONG).show();
     return true;
   } else if (keyCode == KeyEvent.KEYCODE_Z) {
     this.browser.zoomIn();
     return true;
   } else if (keyCode == KeyEvent.KEYCODE_O) {
     this.browser.zoomOut();
     return true;
   }
   return super.onKeyDown(keyCode, event);
```

## **WebViewSettings**

Allow file access User agent cache mode font information Javascript allowed to run Javascript allowed open windows Layout algorithm load images Enable plugins Save form data Save passwords

## WebClient

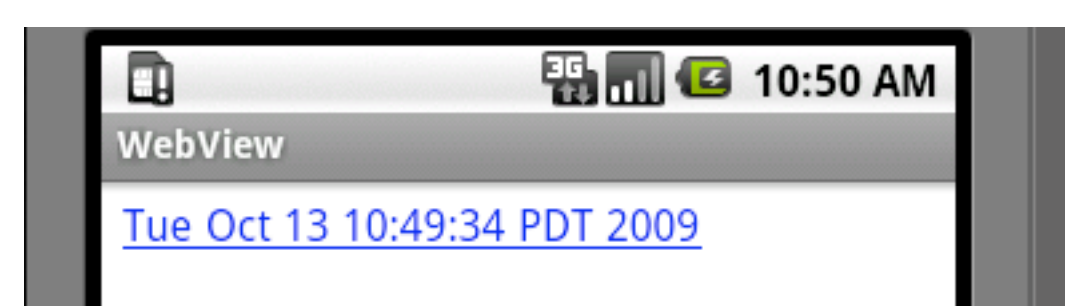

# The Activity

public class WebViewExample extends Activity {
 private WebView browser;

}

}

```
public void onCreate(Bundle savedInstanceState) {
    super.onCreate(savedInstanceState);
    setContentView(R.layout.main);
    takeKeyEvents(true);
    this.browser = (WebView) findViewById(R.id.web);
    this.browser.setWebViewClient(new RedirectClient());
    loadTime();
```

```
void loadTime() {
    String page = "<html><body><a href=\"clock\">" + new Date().toString()
    + "</a></body></html>";
```

this.browser.loadDataWithBaseURL("x-data://base", page, "text/html", "UTF-8", null);

## RedirectClient

```
private class RedirectClient extends WebViewClient {
    public boolean shouldOverrideKeyEvent(WebView view, KeyEvent event) {
        WebViewExample.this.browser
        .loadUrl("http://www.eli.sdsu.edu/courses/fall09/cs696/index.html");
        return true;
    }
```

```
public boolean shouldOverrideUrlLoading(WebView view, String url) {
    Toast.makeText(WebViewExample.this, url, Toast.LENGTH_LONG).show();
    loadTime();
    return true;
}
```

```
}
```

## **WebViewClient**

History Form resubmission load resource Page start Page finish Handle errors Http Authentication request Scale change Too many redirects Key events Override URL loading

## WebChromeClient & Download

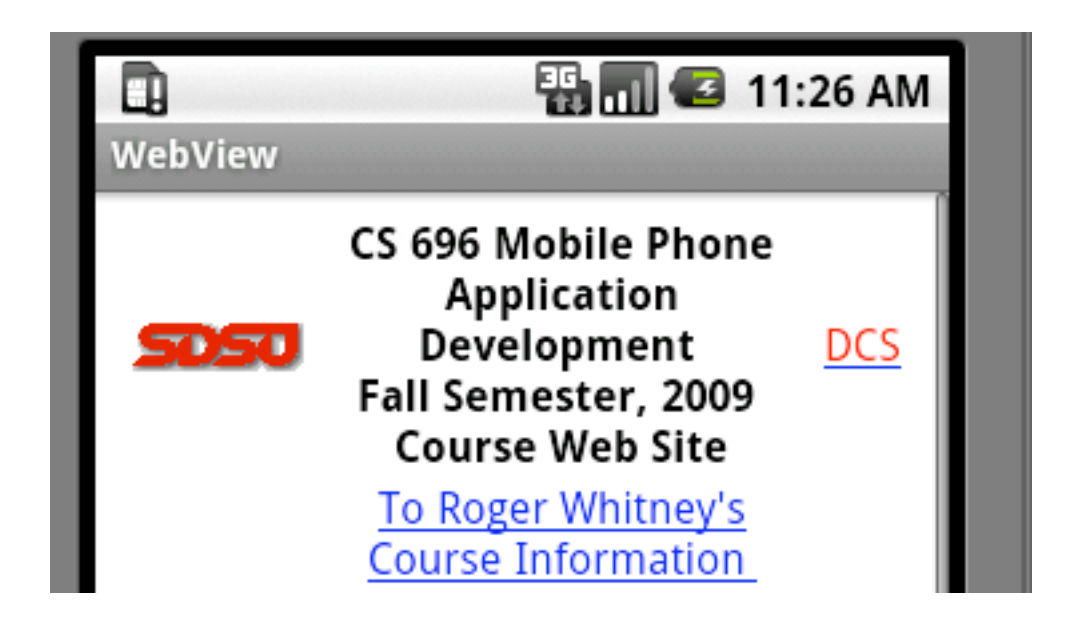

# Activity

public class WebViewExample extends Activity {
 private WebView browser;

}

```
public void onCreate(Bundle savedInstanceState) {
    super.onCreate(savedInstanceState);
    setContentView(R.layout.main);
    takeKeyEvents(true);
    this.browser = (WebView) findViewById(R.id.web);
    WebSettings viewSettings = this.browser.getSettings();
    viewSettings.setBuiltInZoomControls(true);
    viewSettings.setJavaScriptEnabled(true);
```

```
this.browser.setWebChromeClient(new ChromeClient());
this.browser.setDownloadListener(new DownloadListener() {
    public void onDownloadStart(final String url, String userAgent,
        String contentDisposition, String mimetype,
        long contentLength) {
        Toast.makeText(WebViewExample.this, url, Toast.LENGTH_LONG);
    }
});
this.browser
    .loadUrl("http://www.eli.sdsu.edu/courses/fall09/cs696/index.html");
```

## ChromeClient

private class ChromeClient extends WebChromeClient {

public boolean onJsAlert(WebView view, String url, String message,

final JsResult result) {

Toast.makeText(WebViewExample.this, "JsAlert", Toast.LENGTH\_LONG); return true;

```
};
```

}

## WebChromeClient

onCloseWindow onCreateWindow onJsAlert onJsBeforeUnload onJsConfirm onJsPrompt onProgressChanged onReceivedIcon onReceivedTitle onRequestFocus

## addJavascriptInterface

| <b>U</b><br>WebView        | 🏭 🔲 🕑 12:57 PM |
|----------------------------|----------------|
| The time is:<br>(unknown). |                |
| Update Time                |                |

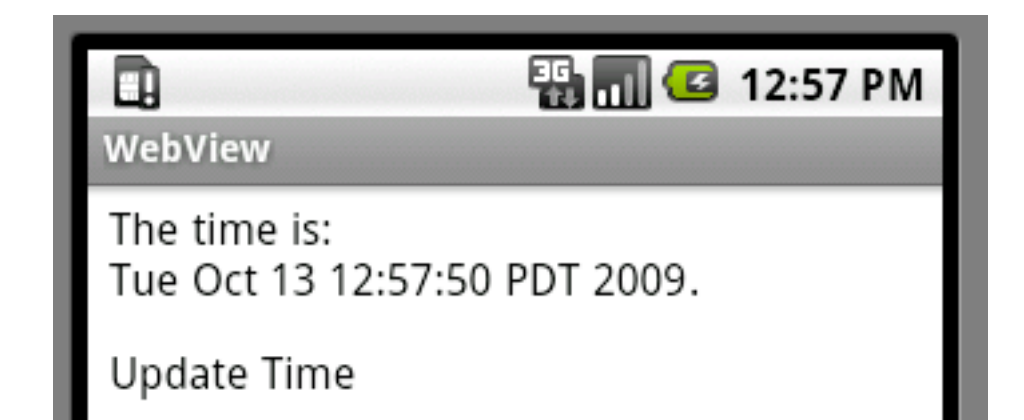

# Activity

public class WebViewExample extends Activity {

private WebView browser;

@Override

}

public void onCreate(Bundle savedInstanceState) {

super.onCreate(savedInstanceState);

setContentView(R.layout.main);

takeKeyEvents(true);

this.browser = (WebView) findViewById(R.id.web);

WebSettings viewSettings = this.browser.getSettings();

viewSettings.setJavaScriptEnabled(true);

this.browser.addJavascriptInterface(new SampleJavaCode(), "javaClock"); this.browser.loadUrl("file:///android\_asset/Sample.html");

## SampleJavaCode

```
public class SampleJavaCode {
   public String time() {
     return new Date().toString();
   }
}
```

## assets/Sample.html

```
html>
<head>
<title>Javascript Interface Example</title>
<script language="javascript">
 function getTime() {
  document.getElementById("time").innerHTML=javaClock.time();
</script>
</head>
<body>
The time is: <br/> <span id="time">(unknown)</span>.
<a onClick="getTime()">Update Time</a>
</body>
```

</html>